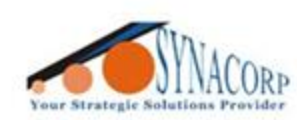

SYNACORP TECHNOLOGIES SON. BHD. (1310487-K) No.25 Lorong I/SS3. Bandar Tasek Mutiara. 14120 Simpang Ampat. Penang. Malaysia. T: +604.586.0026 F: +604.586.0026 WEBSITE: www.synacorp.my EMAIL: sales@synacorp.my

# **4x4 ARRAY MEMBRANE KEYPAD**

Introduction:

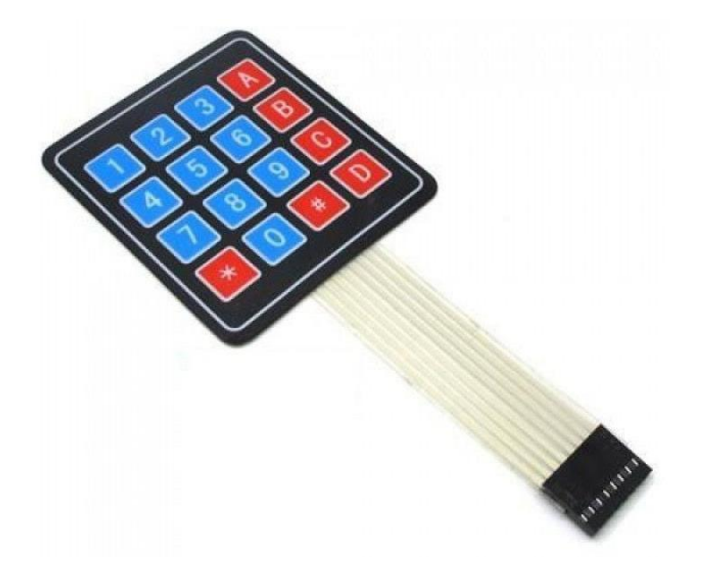

Keypad is used as an input device to read the key pressed by the user and to process it. 4x4 keypad consists of 4 rows and 4 columns. Switches are placed between the rows and column.

A **4x4 membrane keypad** is a compact and a cost-effective input device that is commonly used in a variety of electronics projects. It consists of 16 buttons arranged in a 4x4 grid and is covered with a flexible membrane that protects the buttons and ensures their durability.

#### Features:

- Maximum Rating: 24 VDC, 30 mA.
- Interface: 8-pin access to 4×4 matrix.
- Dimensions: Keypad: 2.7 x 3.0 in (6.9 x 7.6 cm) Cable: 0.78 x 3.5 in (2.0 x 8.8 cm)
- Operating temp range: 32 to 122 °F (0 to 50 °C)

## Specs:

- Weight: 7.5 grams.
- Keypad dimensions: 69mm x 77mm x 1mm (2.75" x 3" x 0.035")
- Length of cable + connector: 83mm.
- Connector: Dupont 7 pins, 0.1" (2.54mm) Pitch.

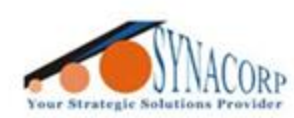

SYNACORP TECHNOLOGIES SON, BHD. (1310487-K) No.25 Lorong I/SS3. Bandar Tasek Mutiara. 14120 Simpang Ampat. Penang, Malaysia. T: +604.586.0026 F: +604.586.0026 WEBSITE: www.synacorp.my EMAIL: sales@synacorp.my

# **Objective:**

In this tutorial the Serial Monitor in Arduino IDE will be displaying value of a key that we pressed. Which mean when a key is pressed, the serial monitor will be displayed the same value that pressed before.

#### **Components Needed:**

- 4x4 Membrane keypad
- Arduino UNO
- Male jumper wire

- Breadboard
- USB cable

#### **Procedures:**

Step 1: Connect the rows Arduino pins 2 to 9 and rows membrane keypad pins.

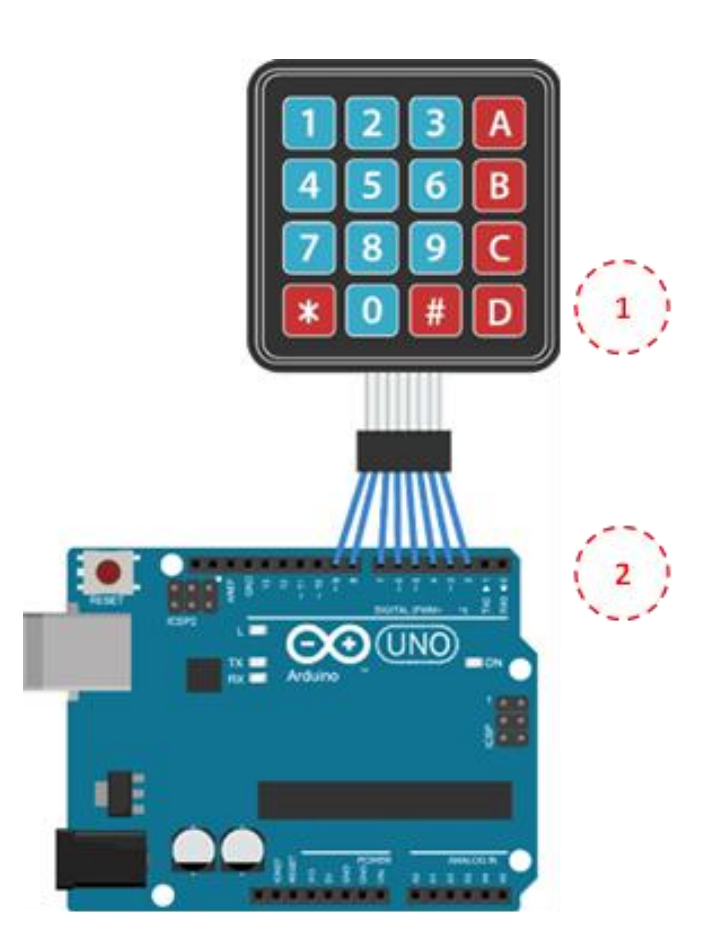

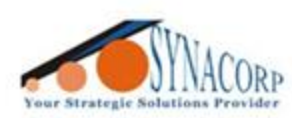

#### Step 2: Open Arduino IDE on PC and insert the given code below.

```
#include <Keypad.h>
const byte ROWS = 4; //four rows
const byte COLS = 4; //three columns
char hexaKeys[ROWS][COLS] = {
 {'1','2','3','A'},
 {'4','5','6','B'},
 {'7','8','9','C'},
 { '*','0','#','D' }
};
// connect the pins from right to left to pin 2, 3, 4, 5,6,7,8,9
byte colPins[ROWS] = \{5,4,3,2\}; //connect to the row pinouts of the
keypad
byte rowPins[COLS] = \{9, 8, 7, 6\}; //connect to the column pinouts of the
keypad
Keypad customKeypad= Keypad(makeKeymap(hexaKeys), rowPins,
colPins, ROWS, COLS );
void setup(){
 Serial.begin(9600);
}
void loop(){
 char button = customKeypad.getKey();
  // just print the pressed key
 if (button){
  Serial.print(button);
}
```

**Step 3:** After that, connect the Arduino UNO to the PC. Then click upload to start compiling and uploading program to the board.

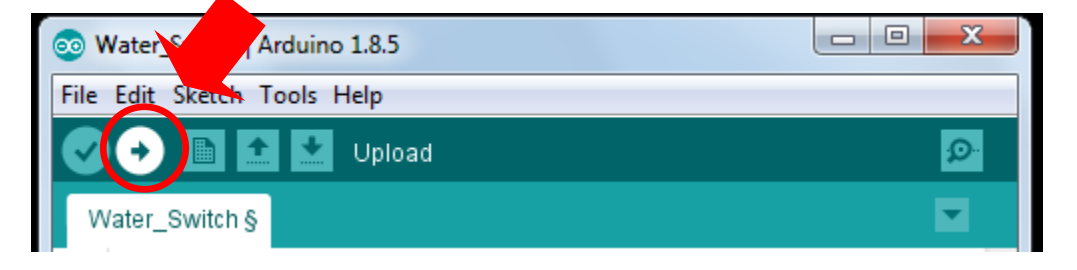

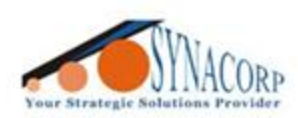

Step 4: After all step above complete. Click at the serial monitor

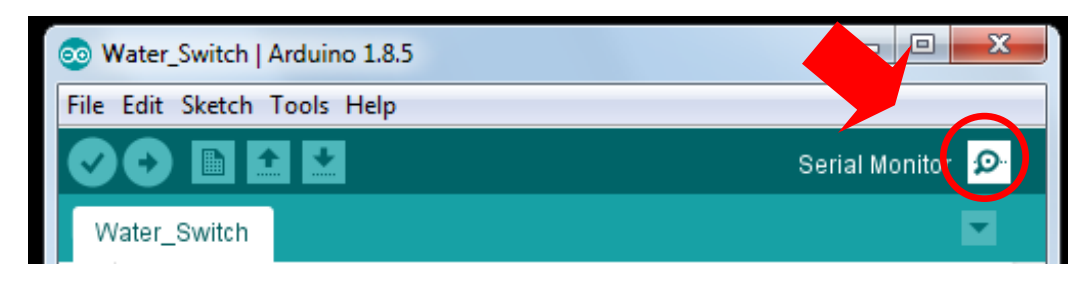

**Step 5:** Pressed any number and the value will be display at the serial monitor.

| 3345568789C*0#D                                          |                     |      |           |   | Send         |   | 1 |
|----------------------------------------------------------|---------------------|------|-----------|---|--------------|---|---|
| 33455B789C*0#D                                           |                     |      |           |   |              |   |   |
|                                                          |                     |      |           |   |              |   |   |
|                                                          |                     |      |           |   |              |   |   |
|                                                          |                     |      |           |   |              |   | _ |
|                                                          |                     |      |           |   |              |   |   |
|                                                          |                     |      |           |   |              |   |   |
|                                                          |                     |      |           |   |              |   |   |
|                                                          |                     |      |           |   |              |   |   |
|                                                          |                     |      |           |   |              |   |   |
|                                                          |                     |      |           |   |              |   |   |
|                                                          |                     |      |           |   |              |   |   |
|                                                          |                     |      |           |   |              |   |   |
|                                                          |                     |      |           |   |              |   |   |
|                                                          |                     |      |           |   |              |   |   |
|                                                          |                     |      |           |   |              |   |   |
|                                                          |                     |      |           |   |              |   |   |
|                                                          |                     |      |           |   |              |   |   |
| Autoscroll Show timestamp                                | Newline             | ~    | 9600 baud | - | Clear output | 1 |   |
| Keypad customkeypad- Keypad(makekeymap(newakeys), rowein | R, COIPINE, ROWS, 1 | CULS | 1:        |   |              | 1 |   |
|                                                          |                     |      |           |   |              |   |   |
| void setup() (                                           |                     |      |           |   |              |   |   |
| Serial.begin(9600);                                      |                     |      |           |   |              |   |   |
| 1                                                        |                     |      |           |   |              |   |   |
|                                                          |                     |      |           |   |              |   |   |
| void loop() {                                            |                     |      |           |   |              |   |   |
|                                                          |                     |      |           |   |              |   |   |
| char button = customReumad cutEnv().                     |                     |      |           |   |              |   |   |
| If fust print the presend key                            |                     |      |           |   |              |   |   |
| // Jack Princ the Pressed key                            |                     |      |           |   |              |   |   |
| if (button) (                                            |                     |      |           |   |              |   |   |
| Serial.print(Dutton))                                    |                     |      |           |   |              |   |   |
|                                                          |                     |      |           |   |              |   |   |
| N 82                                                     |                     |      |           |   |              |   |   |
| 1                                                        |                     |      |           |   |              |   |   |

| 💿 сомб                    |  |  |  |  |  |  |  |  |
|---------------------------|--|--|--|--|--|--|--|--|
| 1                         |  |  |  |  |  |  |  |  |
| 123A456B789C*0#D          |  |  |  |  |  |  |  |  |
|                           |  |  |  |  |  |  |  |  |
|                           |  |  |  |  |  |  |  |  |
|                           |  |  |  |  |  |  |  |  |
|                           |  |  |  |  |  |  |  |  |
|                           |  |  |  |  |  |  |  |  |
|                           |  |  |  |  |  |  |  |  |
|                           |  |  |  |  |  |  |  |  |
|                           |  |  |  |  |  |  |  |  |
|                           |  |  |  |  |  |  |  |  |
|                           |  |  |  |  |  |  |  |  |
| Autoscroll Show timestamp |  |  |  |  |  |  |  |  |

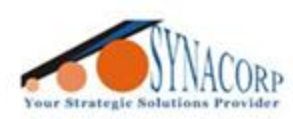

SYNACORP TECHNOLOGIES SON. BHD. (1310487-K) No.25 Lorong I/SS3. Bandar Tasek Mutiara. 14120 Simpang Ampat. Penang. Malaysia. T: +604.586.0026 F: +604.586.0026 WEBSITE: www.synacorp.my EMAIL: sales@synacorp.my

## **Circuit Connection Reference:**

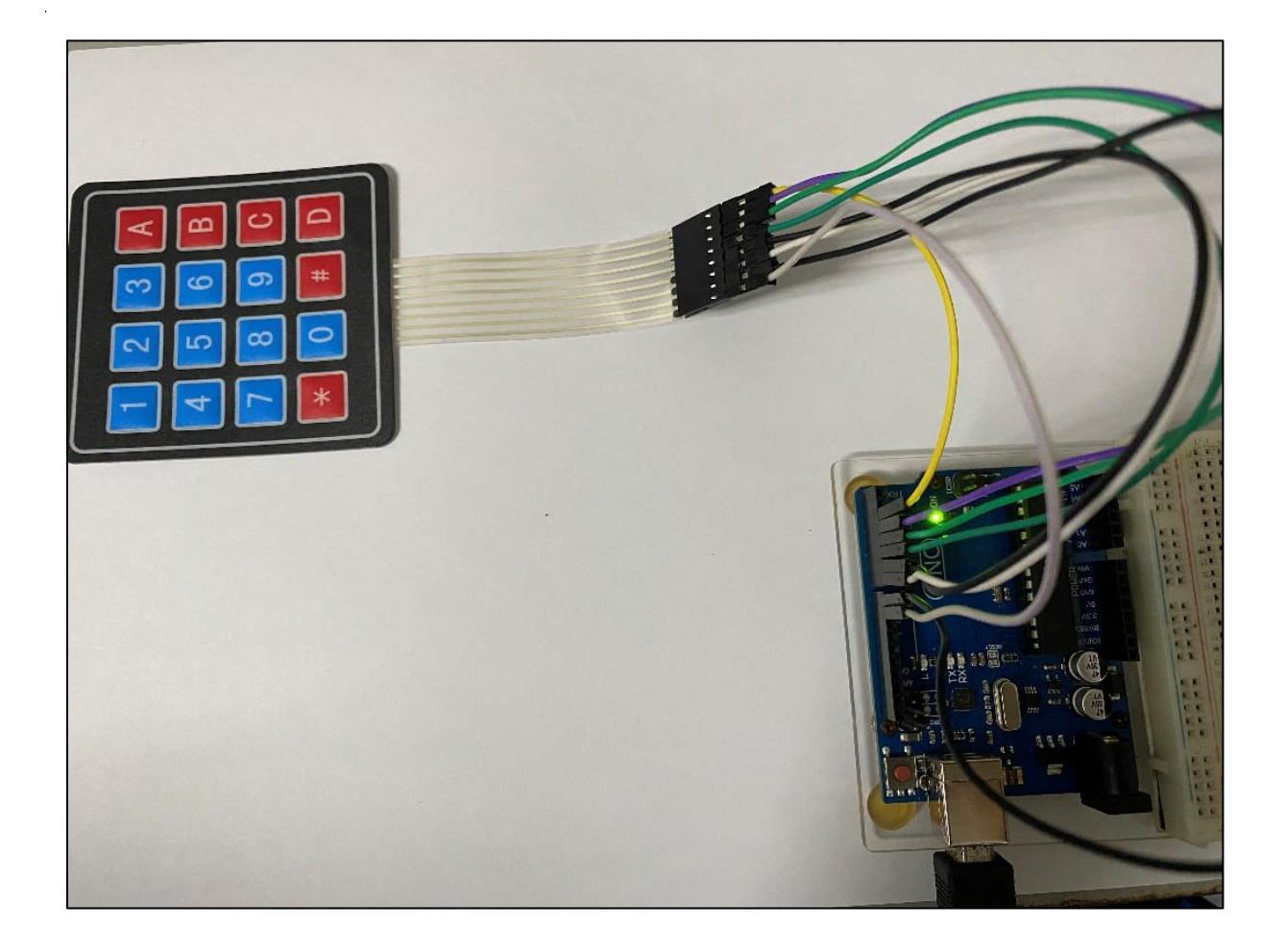

## **Additional Notes**

For Arduino and Membrane keypad:

- R1 > D9
- R2 > D8
- R3 > D7
- R4 > D6
- C1 > D5
- C2 > D4
- C3 > D3
- C4 > D2

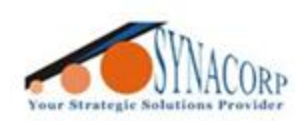

SYNACORP TECHNOLOGIES SON. BHD. (1310487-K) No.25 Lorong I/SS3. Bandar Tasek Mutiara. 14120 Simpang Ampat. Penang. Malaysia. T: +604.586.0026 F: +604.586.0026 WEBSITE: www.synacorp.my EMAIL: sales@synacorp.my

#### Attachments:

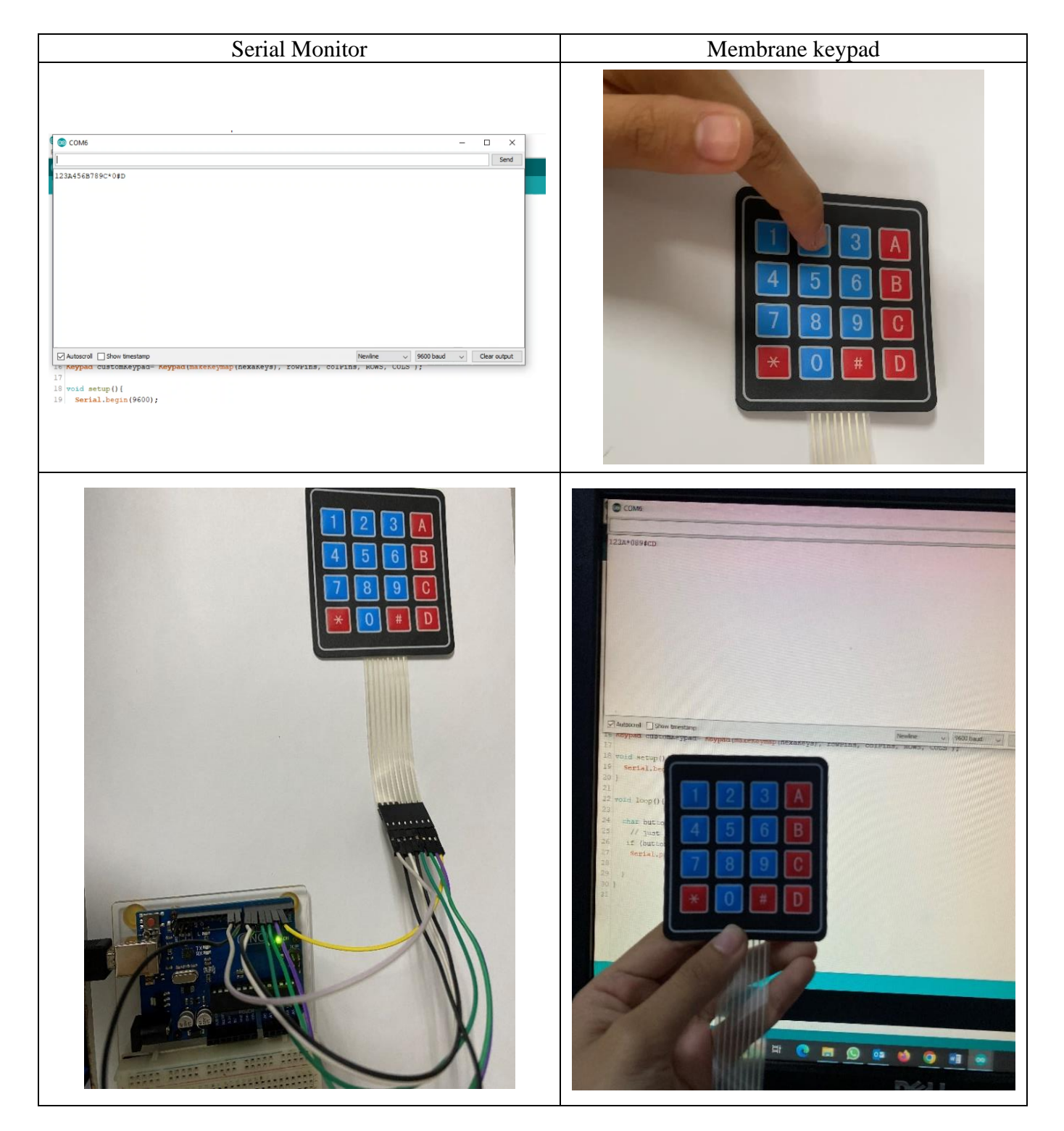